# 日本政策金融公庫(農林水産事業本部)パートナーネットの概要(参考資料)

### 1 機能

インターネットを利用し、受託金融機関のパソコンから次の業務を行うためのシステムです。 〇照会

- · 顧客情報(名称、住所、残高明細、延滞明細)
- 債権情報(貸付条件、約定元利金、入金・払出履歴)
- ・ 最新の払込案内、償還年次表

### 2 セキュリティ

〇アクセス制限 : 公庫が発行した電子証明書をインストールしたパソコン以外からはアクセス できません。

○操作者の制限 : 所定のユーザーIDとパスワードを知らない者は操作できません。 また、パスワードは3か月ごとに変更を求める仕組みにしています。

○暗号化通信 : 報告書等のデータは256bit以上のSSL方式により暗号化します。

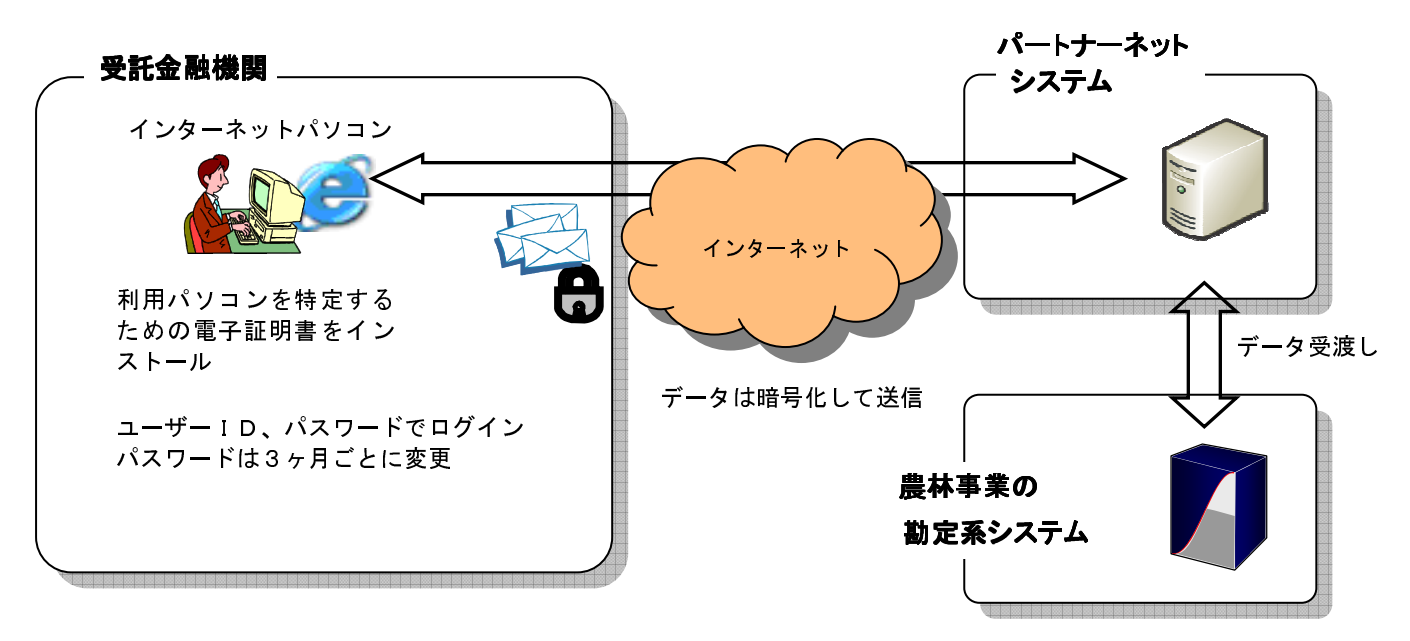

#### 3 主なメリット

顧客情報等の照会

- ・最新の顧客情報(延滞情報を含む)、債権情報を把握できます。
- ・最新の資金払出や繰上償還等が反映された払込案内を確認できます。

### 4 パートナーネットの利用方法

①パソコンの準備

・インターネットに接続できるパソコンをご用意願います。

【利用可能なOSとウェブブラウザの組み合わせ】

| フ゛ラウサ゛     | IE7         | IE8         | IE9         | IE10        | IE11        | Edge |
|------------|-------------|-------------|-------------|-------------|-------------|------|
| 0S         |             |             |             |             |             |      |
| Windows    | 0           | $\bigcirc$  | 0           |             |             |      |
| Vista      | (2016/1/13) | (2016/1/13) | (2017/4/12) |             |             |      |
| Windows7   | _           | 0           | 0           | 0           | 0           | _    |
|            |             | (2016/1/13) | (2016/1/13) | (2016/1/13) | (2020/1/15) |      |
| Windows8   | _           | _           |             | 0           |             | _    |
|            |             |             |             | (2016/1/13) |             |      |
| Windows8.1 | _           | _           |             | _           | 0           | _    |
|            |             |             |             |             | (2023/1/11) |      |
| Windows10  | _           | _           |             | _           | 0           | 0    |

注:「IE」とはMicrosoft社が提供するウェブブラウザ「Internet Explorer」の略であり、 数字はバージョンを表しています。また、()内の日付は、Microsoft社から公表され ている同ブラウザのサポート期限を参考までに記載したものです。

②パートナーネットへの接続と利用

- ・ブラウザ(IE)を起動し、必要な設定を行います。(所要時間5分)
- ・パートナーネットのURLを入力(または「お気に入り」から選択)します。
- ・パートナーネットに接続されますので、ユーザーIDとパスワードを入力します。
- ・目的に応じた業務メニューをクリックします。

※①②とも、詳しくは操作ガイドをご覧ください。

## 5 お申込手続き

①所定の申込書を公庫あて提出してください。

②公庫から利用承認通知と共に初期設定用ログイン情報(ユーザー ID、初期パスワード及び初期 設定用URLを記載)を送付します。

> 【お問合せ・お申込窓口】 株式会社日本政策金融公庫(農林水産事業本部) 事務集中室 計数管理グループ TEL:03-3270-8554, FAX:03-3270-2351

<sup>・</sup>パートナーネットの利用に必要な電子証明書をパソコンにインターネット経由でインストール します。(所要時間10分)